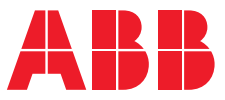

#### MANUAL

# ABB Ability™ Energy Manager and UMC100.3

# Users' manual for Integrating UMC100.3 in

ABB Ability<sup>™</sup> Energy Manager

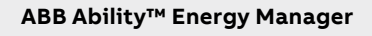

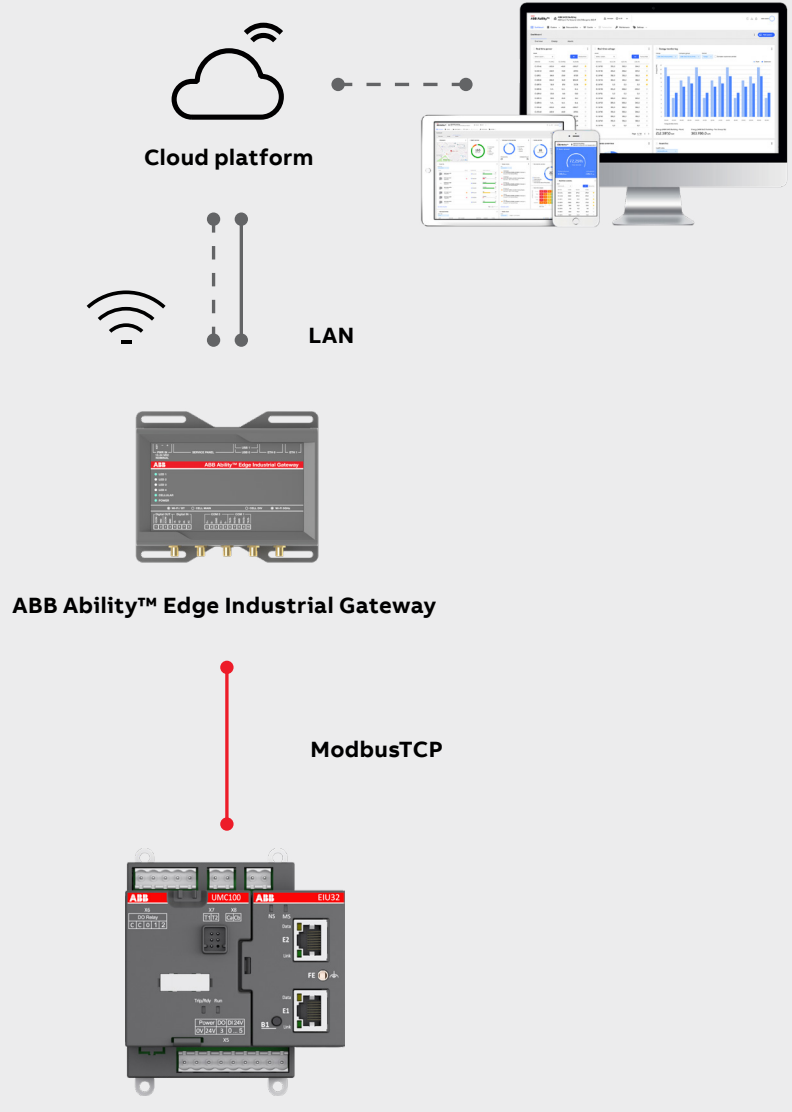

Universal motor controller UMC100.3100.3

Discover the ABB Solution to digitalize your plants with ABB Ability<sup>™</sup> Energy Manager and UMC100.3100.3 Universal Motor Controller.

**ABB motor controllers combine** intelligent motor protection and control functions, Fieldbus and Ethernet communication, and fault diagnosis in a single device. UMC100.3100.3 provides detailed operational, diagnostic and service data in real time, giving your plant an effective data source for predictive maintenance. UMC100.3100.3 status and alerts can be reported in the Energy Manager cloud platform. Easy!

# **Table of contents**

| 4  | Purpose and basic description                  |
|----|------------------------------------------------|
| 4  | Important disclaimers & recommendations        |
| 5  | Quick guide for integration                    |
| 6  | Basic setup                                    |
| 8  | Configuring the Edge Gateway<br>with devices   |
| 10 | Preparing UMC100.3100.3 for<br>provisioning    |
| 14 | Provisioning tool                              |
| 24 | Widgets and functions related to UMC100.3100.3 |
| 27 | Related documents                              |
| 27 | Revisions                                      |

### 1. Purpose and basic description

This document provides step-by-step instructions for integrating UMC100.3100.3 in ABB Ability™ Energy Manager

Please note that this manual gives instructions on:

- Getting the device ready to be connected in ABB Ability<sup>™</sup> Energy Manager.
- Provisioning of the device in ABB Ability<sup>™</sup> Energy Manager.

The user may need other manuals to find more detailed instructions. A list of related documents is given at the end of this document.

## 2. Important disclaimers & recommendations

#### 2.1. Cyber security legal disclaimer

The Edge Gateway is designed to be connected in the ABB and 3rd-party products and communicate information data via a network interface. It is the user's sole responsibility to provide and continuously ensure a secure connection between the product and the user's network or any other. The user shall establish and maintain any appropriate measures (such as but not limited to the installation of firewalls, application of authentication measures, encryption of data, installation of anti-virus programs, etc.) to protect the product, the network, its system, and the interface against any kind of security breaches, unauthorized access, interference, intrusion, leakage, and/or theft of data or information. ABB and its affiliates are not liable for damages and/or losses related to such security breaches, any unauthorized access, interference, intrusion, leakage, and/ or theft of data or information. The data, examples and diagrams in this manual are included solely for the concept or product description and are not to be deemed as a statement of guaranteed properties. All people responsible for applying the equipment addressed in this manual must satisfy themselves that each intended application is suitable and acceptable, including that any applicable safety or other operational requirements are complied with. Any risks in applications where a system failure and/or product failure would create a risk for harm to property or persons (including but not limited to personal injuries or death) shall be the sole responsibility of the person or entity applying the equipment, and those so responsible are hereby requested to ensure that all measures are taken to exclude or mitigate such risks. This document has been carefully checked by ABB, but deviations cannot be completely ruled out. In case any errors are detected, the reader is kindly requested to notify the manufacturer. Other than under explicit contractual commitments, in no event shall ABB be responsible or liable for any loss or damage resulting from the use of this manual or the application of the equipment.

#### 2.2. Making your Networks more secure:

Following points are strongly recommended to make networks more secure:

- Isolate your network separate the OT network (operation technology) from the IT network (information technology). This helps prevent any attack reaching the IT network from spreading to the OT network.
- 2. Use firewalls Implement firewalls to prevent unauthorized access to the OT network.
- 3. Use access control Implement access controls to restrict the human and device access to the OT network.
- 4. Keep software up to date Make sure all software/firmware of the devices are up to date to have the latest security updates installed.
- 5. Reduce attack surface on devices Disable device functions, services and ports not needed.
- Replace default passwords Replace all default passwords of the devices to prevent attacker from getting access using default credentials.
- 7. **Monitor network activity** Monitor the OT network for any malicious activities that could be a sign of an attack. Example of network monitoring tool is intrusion detection system (IDS).
- 8. Train employees Train operators and service people on IT and OT security best practices.

#### 5

## 3. Quick guide for integration

The following is the list of steps that need to be performed to integrate devices in the ABB Ability<sup>™</sup> Energy Manager.

#### 3.1. Check device-related details.

- a. Ensure that the device you would like to connect in ABB Ability<sup>™</sup> Energy Manager is in the list of connected devices given in the link below:
  - List of connected devices in ABB Ability<sup>™</sup> EM
- b. Check the firmware of the listed device.
- c. Check to which gateway the device can be connected.

#### 3.2. Setting up wiring.

- a. Connect the devices and the gateway to 24 VDC.
- b. Connect devices to the gateway over Modbus RTU and ModbusTCP
- c. Availability of internet connectivity for the gateway.

Please refer to chapter 4 for details.

#### 3.3. Set up device to be connected.

- a. Set up device setting including:
  - i. The fieldbus which needs to be used to connect the device and the gateway.
  - ii. Set up parameters for the field bus used: it must be identical to what is set up in the gateway.
- b. Ensure that the recommended firmware is used in the device.

Please refer to chapter 5 for details.

#### 3.4. Configure gateway.

- a. Use ABB Provisioning tool to configure the gateway.
- b. Connect gateway to the available internet via cable or Wi-Fi.
- c. Ensure the Modbus RTU setting for the devices to be connected. This setting included baud rate, Stop bit and parity. The Modbus RTU address of the gateway is 1.
- d. Ensure that the setting is applied for both COMs for Modbus RTU.
- e. Similarly, set up parameters for the ModbusTCP

Please refer to chapter 6 for details.

#### 3.5. Provision the device in the gateway.

- a. Provisioning means the integration of the device to be connected in the gateway.
- b. Provisioning can be done in the following ways.
  - i. If the device has a serial number in the Modbus RTU/TCP address range, the provisioning tool will automatically detect the device.
  - ii. If the device lacks a serial number in the Modbus RTU/TCP range, then the user must key-in the serial number manu ally.
- c. After provisioning, the devices need to be populated in the selected ABB Ability™ Energy Manager Plant.

Please refer to chapter 6 for details.

#### In the ABB Ability<sup>™</sup> Energy Manager platform.

- a. Please ensure that the device provisioning is available in the "Plant," and you can see the widget along with the data.
- b. Also, check if the communication status is set to 'connected' in the "explore page.
- c. In addition, please set up the event and alarms in the "plant."

Please refer to chapter 7 for details.

## 4. Basic setup

This section describes the basic steps required to set up the UMC100.3100.3, PSTX, CM-UFD and CM-TCN.012 along with Edge Gateway. The setup can be done as shown in the picture below:

#### 4.1. Architecture used

This section describes the basic steps required to commission an architecture consisting of Novolink (OPA UA device), UMC100.3100.3 over Modus TCP, PSTX, CM-UFD and CM-TCN over Modbus RTU, as shown in the picture below:

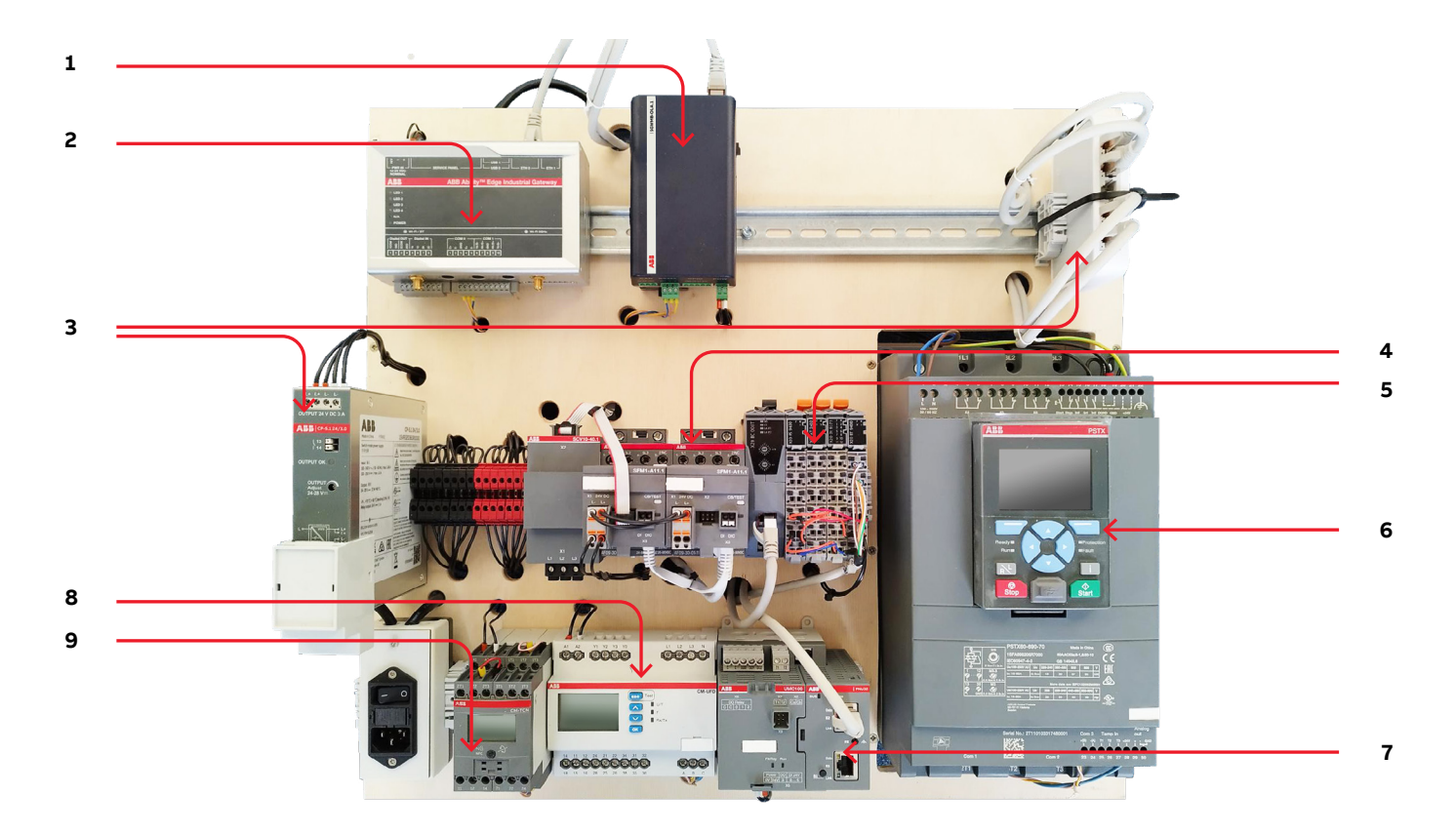

| Number | Description                                  |
|--------|----------------------------------------------|
| 1      | Edge Gateway (not in scope of this document) |
| 2      | Industrial Edge Gateway                      |
| 3      | 24 VDC Power supply                          |
| 4      | SFM mounted on AF Contactors.                |
| 5      | B&R Controller                               |
| 6      | Softstarter PSTX                             |
| 7      | UMC100.3 with PNU module                     |
| 8      | CM-UFD                                       |
| 9      | CM-TCN.012                                   |

#### 4.2. Before you start

#### 4.2.1. Wiring and power up

Refer to the architecture used. Please ensure that all wiring is done and devices are powered up, using the schematic shown below.

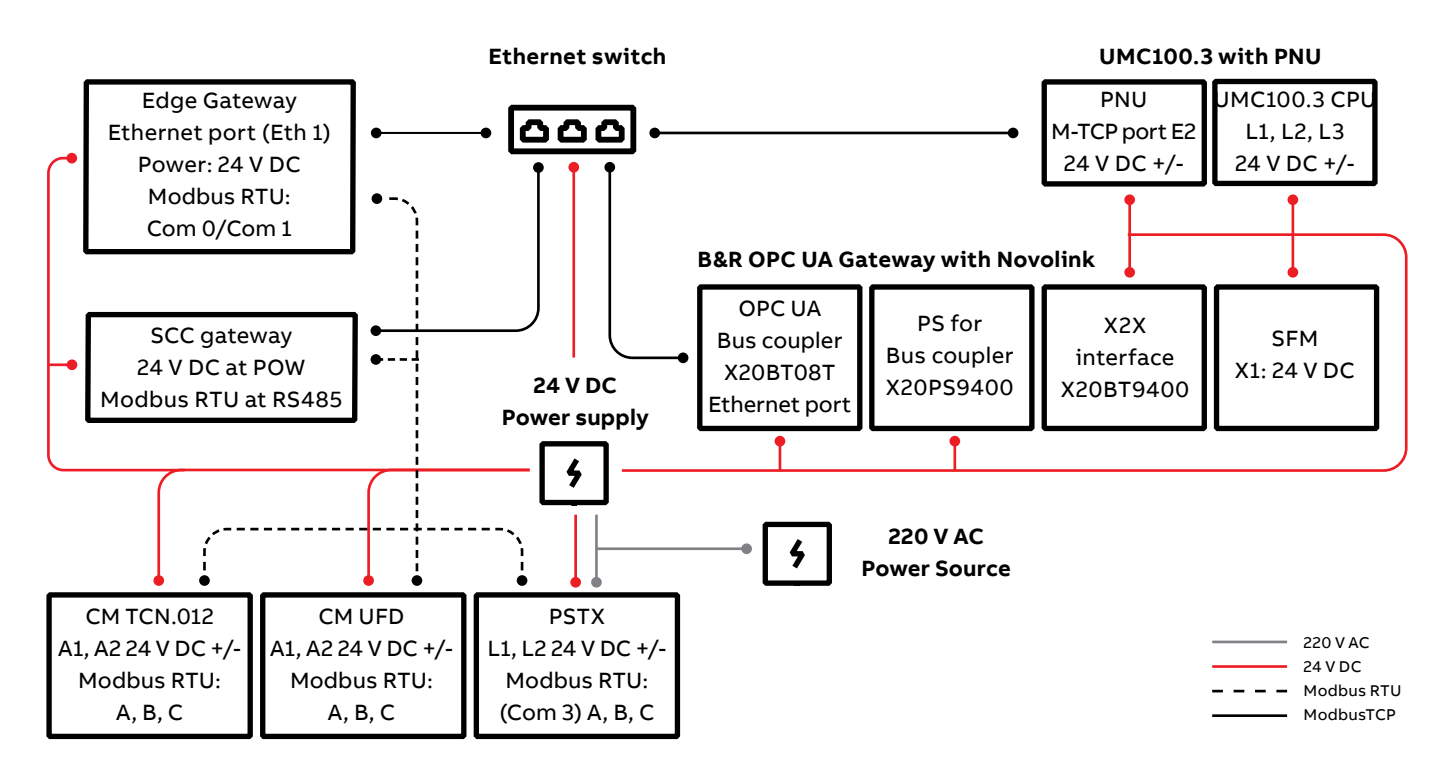

| 24 VDC     | 24VDC is connected to the Edge Gateway.                                                                                                   |
|------------|----------------------------------------------------------------------------------------------------|
|            | 24 VDC is connected to the UMC100.3 or any other device we need to connect to the gateway                                                 |
| 220 VAC    | 220 VAC is required for power supply. 220 VAC can also be used for power up contactors and L1, L2, L3 pins for UMC100.3 and other devices |
| Modbus RTU | Connect A+ of Modbus RTU device to A+ and A-to A- of Edge Gateway.                                                                        |
|            | In some devices, it is written as D+ and D- equivalent to A+ and A-                                                                       |
|            | For example, with PSTX: With Com1 of the Edge Industrial Gateway, the connection should be: PSTX 23 (+) connected to ELGW 7               |
|            | (D+) and PSTX 24 (-) connected to ELGW 6 (D-). Note: Please use 120 Ohms resistors (recommended).                                         |
| ModbusTCP  | For ModbusTCP: Connect the Ethernet port 1 to the switch.                                                                                 |
|            | Connect the Ethernet port of the device to the switch. For UMC100.3, connect the Ethernet cable for port 1 to the Ethernet switch.        |
| OPC UA     | For OPC UA: Connect the Ethernet port 1 to the switch.                                                                                    |
|            | Connect the Ethernet port of the device to the switch. For Novolink, connect the Ethernet cable for port 1 to the Ethernet switch.        |

#### 4.2.2. ModbusTCP connectors in Edge Gateway

• ModbusTCP devices need to be connected to the Edge Gateway via the Ethernet switch.

#### 4.2.3. Software required:

| Cloud commissioning tool/provisioning Tool   | To set up ABB Ability <sup>™</sup> EAM, the user needs the followingsoftware: ABB Cloud commissioning tool.<br>It is also known as the provisioning tool.<br>A cloud commissioning tool is available at this link: https://to.abb/IW3m1coZ |
|----------------------------------------------|----------------------------------------------------------------------------------------------------|
| FIM                                          | Field information management for UMC100.3. This software can be downloaded from: https://to.abb/wKCp5UrG                                                                                                    |
| MTQ22 configuration tool                     | MTQ 22 configuration tool can be downloaded from this link: https://to.abb/vV-TnfFK                                                                                                    |
| MTQ22 configuration driver                   | MTQ22 driver can be downloaded from this link: https://to.abb/1wTO5av_                                                                                                    |
| SoftCare                                     | Configuration of Modbus RTU addresses in CM-TCN.012 can be done with HMI on the device or SoftCare application. This software is available at this link                                                                                    |
| Configure TCN                                | Can be done with HMI on the device or using EPIC app                                                                                                    |
| Collection of Softstarter software and tools | Test our software application. Learn more about Softstarter products and simulate a motor start in your computer using software available at this link.                                                                                    |

## 5. Configuring the Edge Gateway with devices

#### 5.1. Physical connections

#### 5.1.1. All devices are connected and powered on

Please ensure that all the devices are connected and powered on as described in the section 2.1.

#### 5.1.2. Ensure your computer and Edge Gateway are on the same network

Please ensure that the Ethernet address of your computer is set to the range of 192.168.2.x like 192.168.2.10 This can be done by searching for "network connection in windows" search bar.

Then select the network adapter you want to use for configuring the smart gateway network.

Then select IPV4

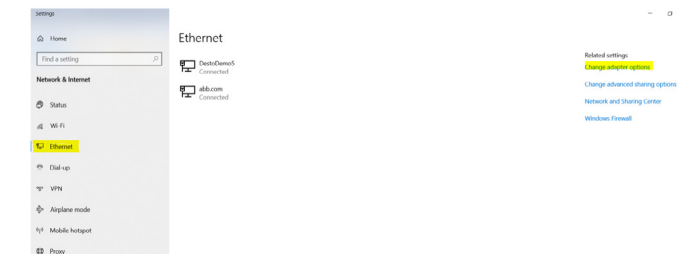

→ 🐳 🛧 🔄 > Control Panel > All Control Panel Items > Network Connections

| onnect Secure Mobility<br>ection |       | Ethernet<br>DestoDemo5 |
|----------------------------------|-------|------------------------|
|                                  | S.    | Lenovo-USB Ethernet    |
|                                  |       |                        |
|                                  |       |                        |
|                                  |       |                        |
|                                  |       |                        |
|                                  |       |                        |
|                                  |       |                        |
|                                  |       |                        |
|                                  |       |                        |
|                                  |       |                        |
|                                  |       |                        |
|                                  |       |                        |
|                                  |       |                        |
|                                  |       |                        |
|                                  | ction | ection                 |

X

### Change address: The address should be in a range of 192.168.2.1-> computer: 192.168.2.10

Internet Protocol Version 4 (TCP/IPv4) Properties

Network Con

| for the appropriate IP settings assigned at<br>this capability. Otherwise, you need<br>for the appropriate IP settings. | utomatically if your network supports<br>d to ask your network administrator |
|----------------------------------------------------------------------------------------------------|------------------------------------------------------------------------------|
| Obtain an IP address automat                                                                                            | bcally                                                                       |
| IP address:                                                                                                    | 192.168.2.11                                                                 |
| Subnet mask:                                                                                                    | 255 . 255 . 255 . 0                                                          |
| Default gateway:                                                                                                    |                                                                              |
| Obtain DNS server address au                                                                                            | utomatically                                                                 |
| Use the following DNS server                                                                                            | addresses:                                                                   |
| Preferred DNS server:                                                                                                   | 1                                                                            |
| Alternate DNS server:                                                                                                   |                                                                              |
| Validate settings upon exit                                                                                             | Advanced                                                                     |

#### 5.2. Connecting to the provisioning tool

#### 5.2.1. Ensure connectivity to the Edge Gateway

After performing the cabling as described in chapter 2, please "Ping" your Edge Gateway using CMD command. CMD command can be opened by pressing the windows button + R button on your keyboard.

A "RUN" window will appear. Type CMD and press enter.

A command screen will appear. Type ping 192.168.2.1 (default IO address of Edge Gateway).

C:\WINDOWS\system32\cmd.exe Microsoft Windows [Version 10.0.19044.2604] (c) Microsoft Corporation. All rights reserved. C:\Users\DEHUAHM>ping 192.168.2.1

In communication is successful, data will be exchanged from the Edge Gateway.

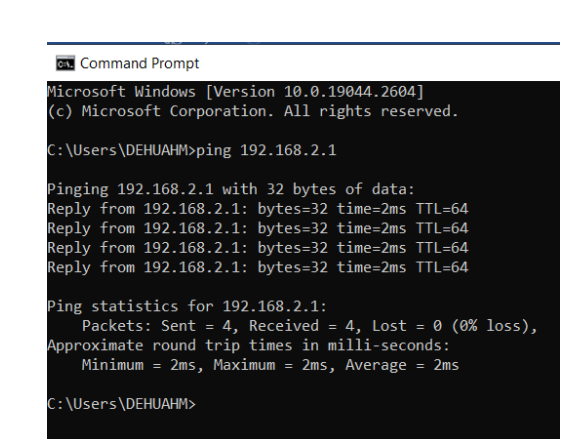

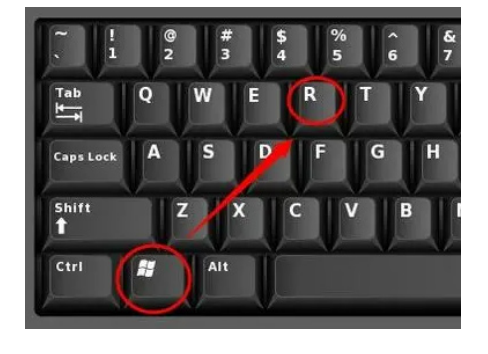

🖃 Run

|               | Internet resource, and W | indows will ope | en it for you. |
|---------------|--------------------------|-----------------|----------------|
| <u>O</u> pen: | cmd                      |                 | ~              |
|               | ОК                       | Cancel          | <u>B</u> rowse |
| 014. C:\V     | VINDOWS\system32\cmd.ex  | re              |                |

Type the name of a program, folder, document, or

X

## 6. Preparing UMC100.3100.3 for provisioning

#### 6.1. Basic understanding

The following points need to be considered to connect/provision UMC100.3 in ABB Ability™

- UMC can only be connected to ABB Ability via Edge Gateway using ModbusTCP.
- The connection can be made by using either MQT22.
- The UMC100.3 module should be connected to Edge Gateway using an Ethernet cable connected Ethernet switch, which is in turn connected to the Edge Gateway. See section 3.2.1 for cabling details.
- MTQ22 can be configured via a USB connection between the computer and MTQ22 and using the MTQ22 configuration tool (see the list of software required in section 4.2.)
- PNU32.0 can be configured via the DCP protocol.

#### 6.2. Parameters to be set in UMC100.3

#### Fieldbus: ModbusTCP

The ModbusTCP IP address should be set in the range of the ModbusTCP address defined in Edge Gateway.

#### 6.3. Setting parameters with HMI on the UMC100.3

#### 6.3.1. What is HMI:

HMI refers to the (Human-Machine Interface) HMI keypad, which can be mounted on the UMC100.3:

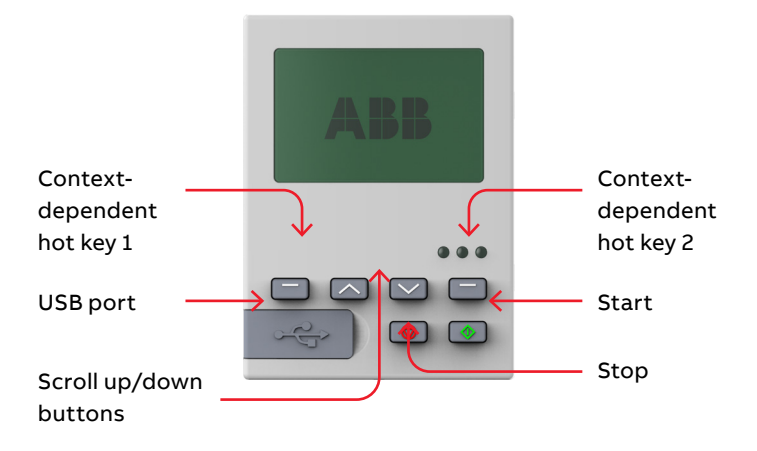

#### 6.3.2. Parameters to be managed:

- Changing the FBP address
- Depress hot key 2 (menu)
- The UMC100.3100-PAN displays "Communication."
- Depress hot key 2 (select)
- The UMC100.3 100-PAN displays "Bus fault reaction."
- Use the scroll up/down buttons until "Bus address" is highlighted.
- Depress hot key 2 (select)
- Use the scroll up/down buttons until the desired bus address is displayed.
- Depress hot key 2 (next) twice.
- Depress hot key 2 (save)

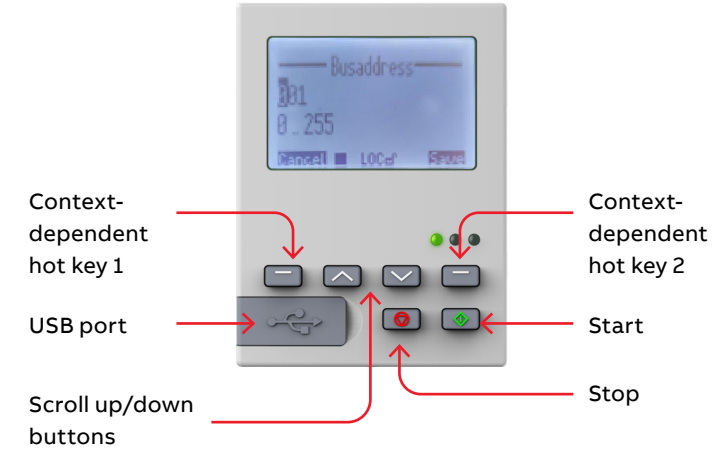

#### 6.4. Setting parameters with MTQ22 configuration tool

The Modbus TCP address in UMC can be configured with the MTQ22 configuration tool and driver for MTQ22 module. For PNU32, the user needs to have any form of software that features DCP (Discovery and Configuration Protocol). In general, this feature is built in to PLCs, but, but there are also dedicated tools on the market. This software can be downloaded from:

| FIM                        | Field information management for UMC100.3. This software can be downloaded from: https://to.abb/<br>wKCp5UrG |
|----------------------------|----------------------------------------------------------------------------------------------------|
| MTQ22 configuration tool   | MTQ 22 configuration tool can be downloaded from this link:<br>https://to.abb/vV-TnfFK                       |
| MTQ22 configuration driver | MTQ22 driver can be downloaded from this link:<br>https://to.abb/1wTO5av_                                    |

Important: The user should have the administrator rights and the software to run the software.

#### 6.4.1. Running the MTQ22 tool:

- Click the "Windows Icon" on the bottom left of your screen.
- Locate the ABB Config Tool (In this example, the config tool is in the "ABB" folder
- Right Click on "ABB Config Tool"
- Select "More"
- Click on "Run as Administrator"

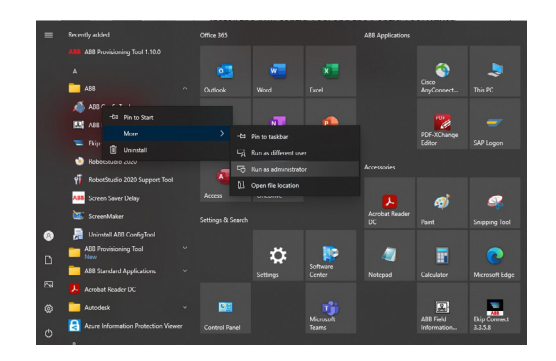

#### 6.4.2. Connection:

- Use the drop-down menu to select your com port.
- You will see the com port assigned automatically when you first connect the USB cable to your computer and the MTQ22.
- Click on "Connect"

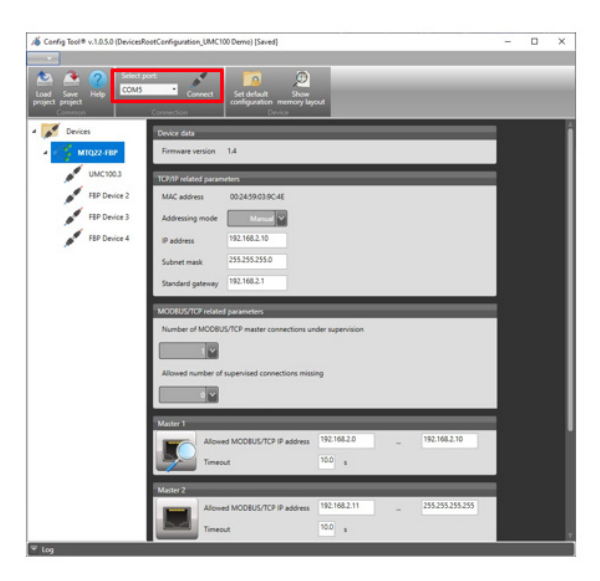

#### 6.4.3. ModbusTCP IP setting:

You will see "Disconnect" if you are successfully connected to the MTQ22.

From this screen, you can set the IP Address, subnet mask and standard gateway of the MTQ22.

- Set the Addressing Mode to "Manual".IP Address: Set to your requirements. In this example we are using 192.168.2.10 (This is because the Gateway IP address is 192.168.2.1).
- Subnet Mask: 255.255.255.0.
- Standard Gateway: Set to your requirements, in this example we are using 192.168.2.1 (This is because the Gateway IP address is 192.168.2.1).

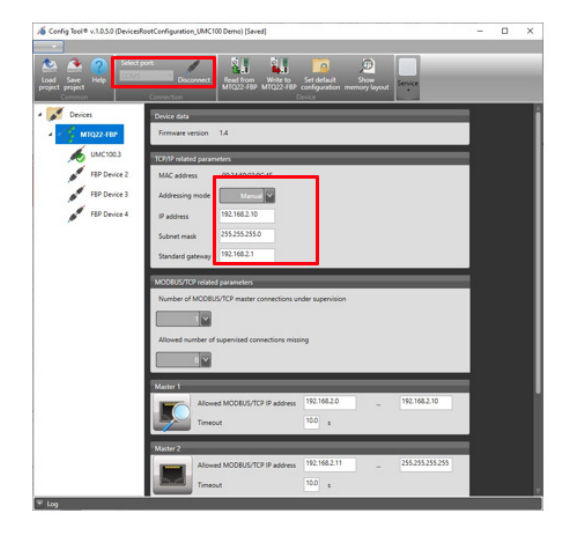

#### 6.4.4. Number of UMC100.3s connected:

In this example, we have a single MTQ22 connected to a single UMC100.3100.3. Note: Up to 4 UMC100.3s can be connected to one MTQ22 module.

The number of MODBUS/TCP master connections under supervision should be set to 1.

The allowed number of supervised connections missing should be set to 0.

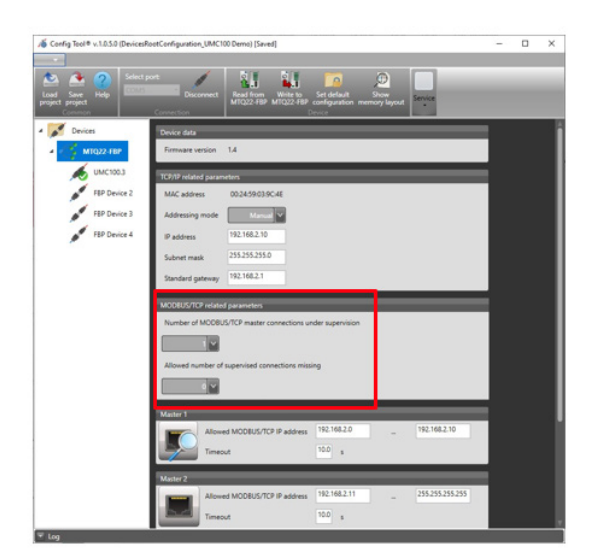

#### 6.4.5. ModbusTCP IP addresses range:

Set the allowed ModbusTCP/IP address per your requirements for Master 1. In this example we are using the following ranges:

• Master 1: 192.168.2.0 – 192.168.2.10. Master 1 must have a timeout set to 60 seconds.

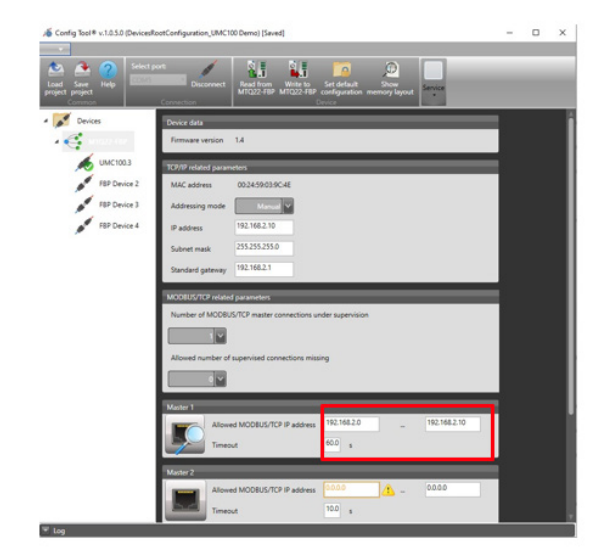

#### 6.4.6. Device selection:

Click on "UMC100.3."

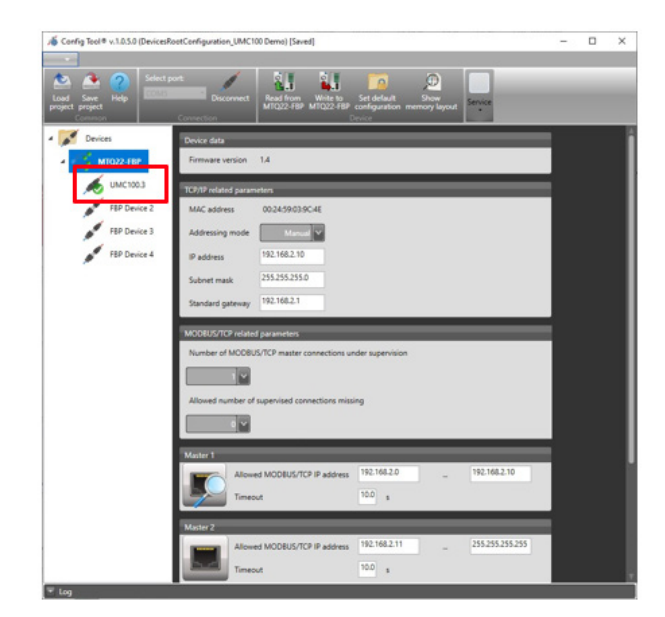

#### 6.4.7. Select UMC100.3:

Use the drop-down to select your device. In this example, we select the UMC100.3.

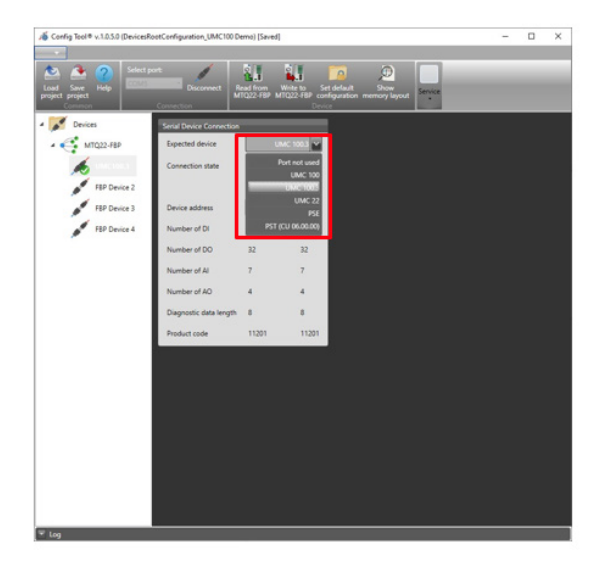

#### 6.4.8. Save project:

Upon success, you will see confirmation that the parameters were saved to the device.

- Click "ok".
- Click "Save Project".

You can now close the ABB Config Tool.

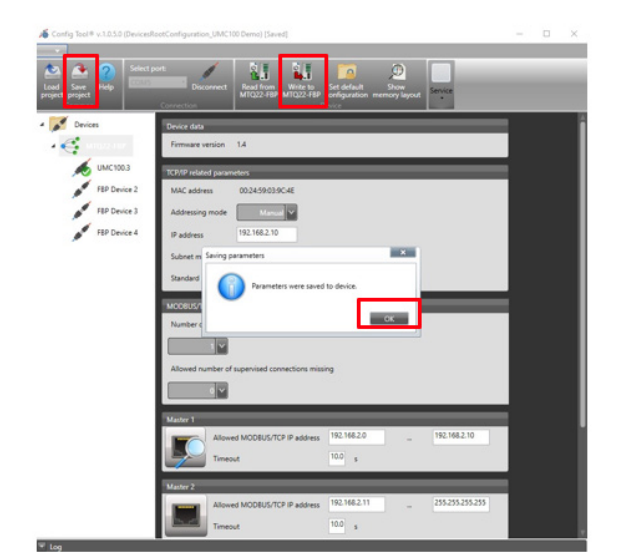

## 7. Provisioning tool

#### 7.1. Connection and overview

#### 7.1.1. Types of devices

There are two types of devices which can be "provisioned" in the ABB Ability<sup>™</sup>:

- a. Devices with a serial number readable from the Modbus address. These devices can be identified automatically during scanning of the connected device by the provisioning tool. The serial number will be read automatically from the device itself.
- b. Devices without a serial number readable from the Modbus address. These devices cannot be identified automatically during scanning of the connected device by the provisioning tool. The serial number must be keyed in by the user.

Note: UMC100.3 with both PNU and MTQ are type of devices for which serial number has to be keyed-in manually.

#### 7.1.2. How to connect with provisioning tool

Open the ABB Provisioning Tool

Note: Subject to the settings of the computer, the user may need to run the provisioning tool as an admin.

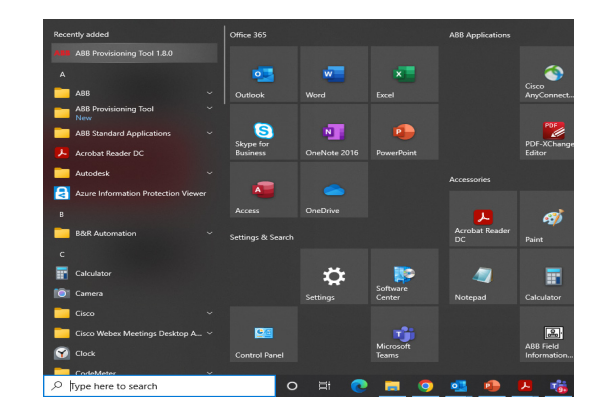

This window will appear:

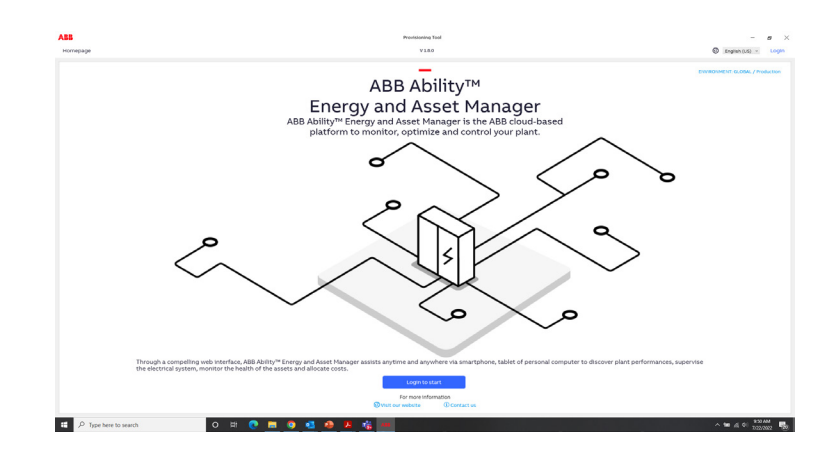

Important: Your computer IP address should be in the range of 192.168.2.xx. Note: The default address of Edge Gateway is: 192.168.2.1.

#### 7.1.3. Configuring Gateway

Click on "configure gateway" button:

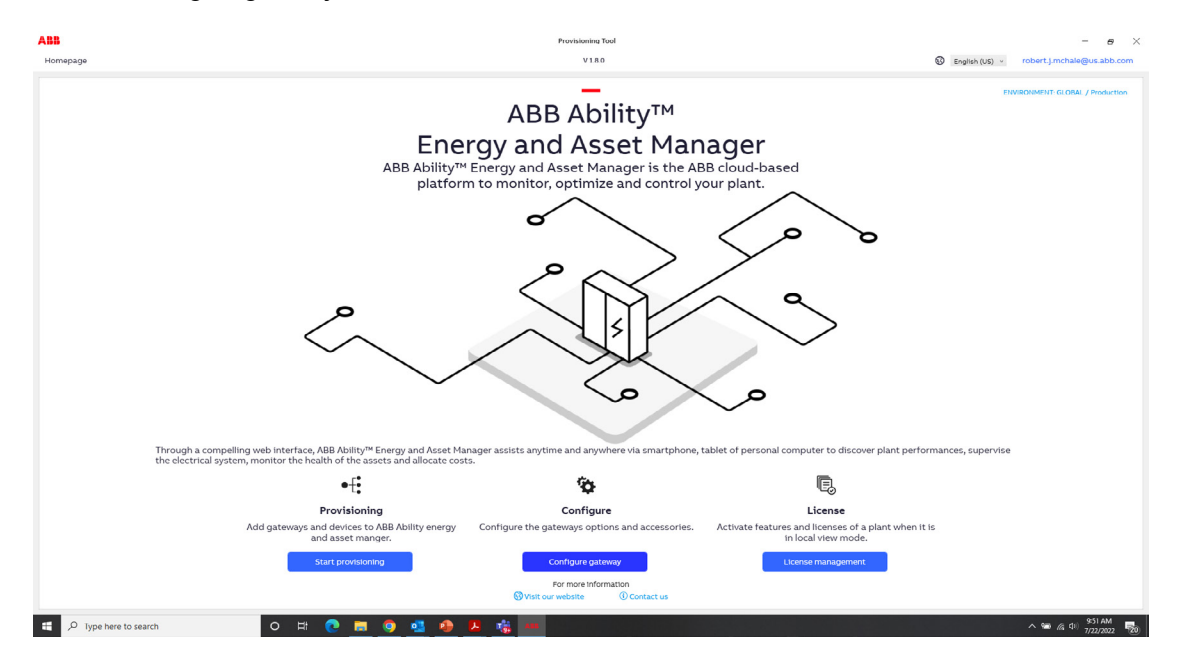

Select Edge Industrial Gateway

| Select automatic discovery. |  |
|-----------------------------|--|

Note: Select "Automatic Discovery" (takes longer) or "Manual discovery" (requires additional steps) then click "Start Discovery".

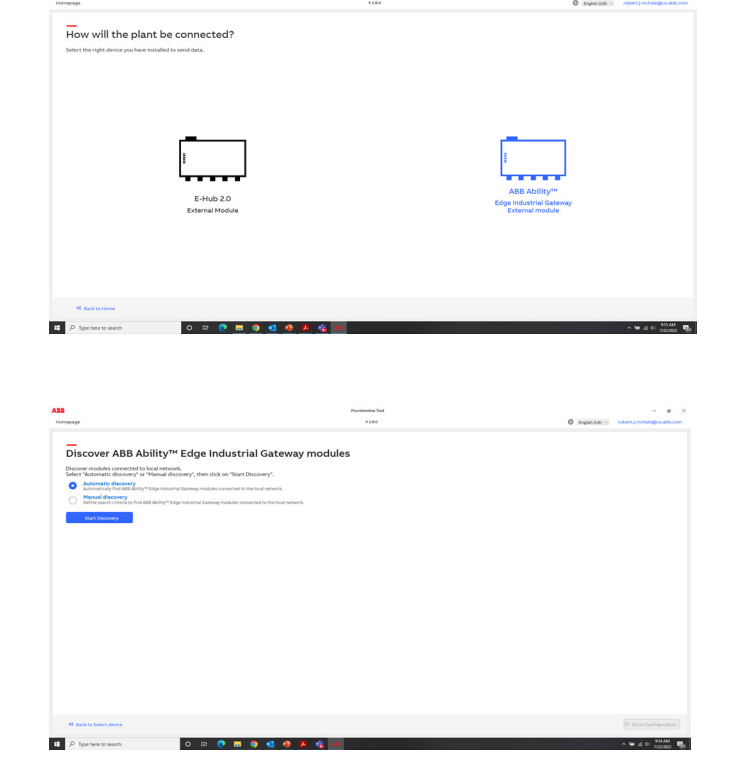

.

| Cher Shini gratatous An packets. | Click "Sniff | gratuitous ARP | packets." |
|----------------------------------|--------------|----------------|-----------|
|----------------------------------|--------------|----------------|-----------|

Select your Ethernet Adapter – Note: It is highly recommended that you do not use Wi-Fi at this time.

Click "Use IP address list."

Enter the IP address of the gateway: 192.168.2.1

Click the + icon.

Click "Confirm."

| Manual discovery settings<br>Sniffer |                           |
|--------------------------------------|---------------------------|
| Sniff gratuitous ARP packets         |                           |
| Network adapters:                    |                           |
| 🗹 Ethernet                           |                           |
| Wi-Fi                                |                           |
|                                      | Refresh                   |
| Scan Parameters                      | -                         |
| Timeout [ms]:                        |                           |
| 1000                                 |                           |
| IP Address                           |                           |
| Use IP address list                  |                           |
| IP Address                           |                           |
| +                                    | - <b>•</b>                |
| 192.168.2.1                          |                           |
| Use IP address range                 |                           |
| From<br>192 . 168 . 2 . 1            | To<br>192 . 168 . 2 . 254 |
|                                      | Canad                     |

Enter the activation code found on the side of the gateway. Note: You will want to save this code in a file, so you don't have to look it up every time. Then click "Go to Configuration."

| -                                                                                                    | Exitation for                                       |                     |                       |
|----------------------------------------------------------------------------------------------------|-----------------------------------------------------|---------------------|-----------------------|
| Principal AND Ability of Educatoria                                                                                                    | etvisi Čatesno modules                              | -                   |                       |
| Designation and the internation of the second second                                                                                                    | Test Decempt                                        |                     |                       |
| Contract Contract Con |                                                     |                     |                       |
| -                                                                                                    | harpost access to 400 MMMy* (Apr Industrial January |                     | •                     |
| ·                                                                                                    | TREASURAD.                                          | Party and a spatial |                       |
|                                                                                                    |                                                     |                     |                       |
|                                                                                                    |                                                     |                     |                       |
|                                                                                                    |                                                     |                     |                       |
|                                                                                                    |                                                     |                     |                       |
| A Approximite and                                                                                                    |                                                     |                     | and the second second |
| / Sameran                                                                                                    |                                                     |                     | - * + + 200 <b>%</b>  |
|                                                                                                    |                                                     |                     |                       |
|                                                                                                    |                                                     |                     |                       |
|                                                                                                    |                                                     |                     | _                     |
|                                                                                                    | Click                                               | on "Edit" and       | t l                   |
|                                                                                                    | assi                                                | gn a tag name       | e                     |
|                                                                                                    |                                                     |                     |                       |

Click "Check" to check for new firmware online. If new firmware is detected, download and install the firmware. If it says, "You already have latest firmware," move on to the next step.

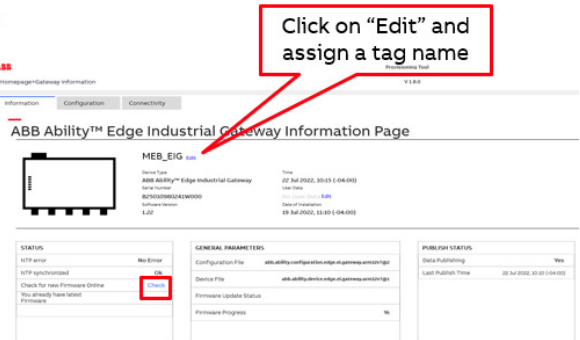

ABB

.P Type here to search

Information Configuration Connectivity

ABB Ability™ Edge Industrial Gateway Configuration Page MEB\_EIG 😝 Device Type ABB Ability/\* Eds Sena Tomber B25010980241W Schware Senion 1.22

Time 27 Jul 2022, 90-0 Unit Data User Data Net No User Data Net Gas of Installation 19 Jul 2022, 11:10 (-04:00)

0.pool

o = 💽 = 🌖 🍓 🔩 🤌

Discard Save

Discard Save Discard Save

Protocol Server IP / Port

Click on the "Configuration" tab

| nepage=Gateway Information                                                                                 |                                                                                                    |                                                                                                    | vevisioning Teal<br>V188                                                | – 8<br>Strafski (145) – robert jimchale@usubb.com |
|----------------------------------------------------------------------------------------------------|----------------------------------------------------------------------------------------------------|----------------------------------------------------------------------------------------------------|-------------------------------------------------------------------------|---------------------------------------------------|
|                                                                                                    | Connectivity<br>dge Indu<br>MEB_EIX<br>terra type<br>As Addity<br>terra type<br>As Addity<br>terra type | strial Gateway Information Pa<br>5 en<br>1000 Team Control Control<br>1000 Team Control Control<br>1000 Team Control Control<br>1000 Team Control Control<br>1000 Team Control Control<br>1000 Team Control Control<br>1000 Team Control Control<br>1000 Team Control Control<br>1000 Team Control Control<br>1000 Team Control Control<br>1000 Team Control<br>1000 Team | uge                                                                     |                                                   |
| STATVS<br>Inth exam<br>Inth spontal<br>Ownork for own Finnware Online<br>Vocational Isan Elect<br>Terminal | No Error<br>Ok<br>Oleck                                                                                                    | SAMAA HAAMYINA<br>Carlyson Yu<br>Don File<br>Don File<br>Frances Oddo Koo<br>Frances Oddo Koo<br>Frances Oddo Koo<br>Frances Oddo Koo                                                                                                    | RADON VALUES<br>Bandoning No.<br>Landrage from 20 MARC 20 (1991) (1991) |                                                   |
| Kack to Discovery β Type here to search                                                                    | 0                                                                                                    | U 0 = 9 0 0 A 4 = 0                                                                                                    | <u>,</u>                                                                | مەرەق ئەھەر يە<br>1984 - ئەمەر ئ                  |

0 0

TCP -

1005 AM

#### Set your current Date/time and the Time Zone

Click on the "Connectivity" tab

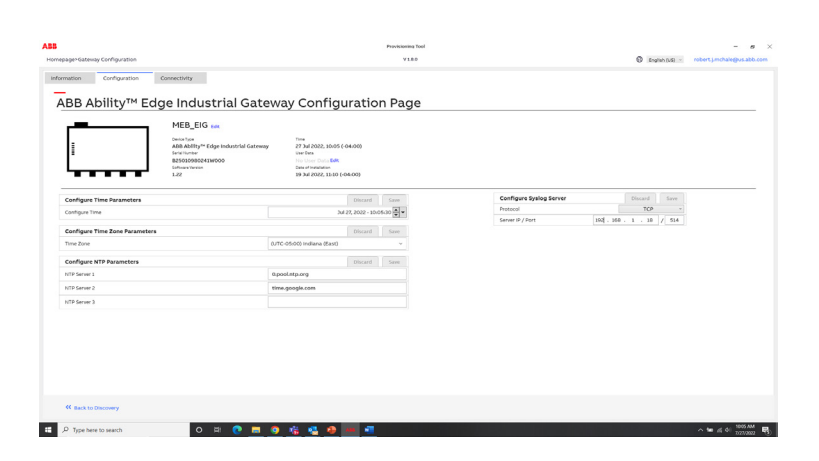

#### Click on "Ethernet0"

| wpage>6ateway Connectivity>internet |                                                                                                    | Providsamino Taol<br>V 18.0            | - a<br>Displace (1.6) - robert jimchale@us.abb. |
|-------------------------------------|----------------------------------------------------------------------------------------------------|----------------------------------------|-------------------------------------------------|
|                                     | Connectivity                                                                                                    | av Connectivity Page                   |                                                 |
|                                     | MEB_EIG tem<br>Denni Tem<br>ABB Ability** Coge Industrial Gateway<br>Industrial<br>Sci01000001W000<br>industrial<br>L22 | ************************************** |                                                 |
| To The internet To Devices          |                                                                                                    | thereas                                |                                                 |
|                                     |                                                                                                    |                                        |                                                 |
| 46 Back to Discovery                |                                                                                                    |                                        |                                                 |

Set the IP address, subnet mask and Gateway (static IP only). If using DHCP, continue to the next step.

Click on the "to Devices" tab.

|                                |                                                                                             | Provisioning Tool                                |                                              |
|--------------------------------|---------------------------------------------------------------------------------------------|--------------------------------------------------|----------------------------------------------|
| ornepage+Gateway Connectivity+ | internet=Ethernet0                                                                          | ¥180                                             | English (LS)      robert j.mchale@us.abb.com |
| Normation Configuration        | n Connectivity                                                                              |                                                  |                                              |
| ABB Ability™                   | Edge Industrial Gatew                                                                       | ay Connectivity Page                             |                                              |
| 1                              | MEB_EIG tem<br>Denis Type<br>Ability <sup>re</sup> Edge industrial Cateway<br>birst Instein | Trons<br>27 July 2002, 3010 (-0400)<br>wan films |                                              |
|                                | Schweitenn<br>1-22                                                                          | Dan of Joint Color, 1100 (04.00)                 |                                              |
| To The internet To S           | Devices                                                                                     |                                                  |                                              |
| < Back                         |                                                                                             |                                                  |                                              |
| etho                           | Discard Same                                                                                | Vour IP Address and Cate                         | vay will be provided by                      |
| IP Address                     |                                                                                             | four if Address and Galev                        | vay will be provided by                      |
| Subnet Mask                    | 255.255.255.0                                                                               | the version the meters in                        | commented to (DUCD)                          |
| Gateway                        |                                                                                             | the router the gateway is                        | connected to (DHCP)                          |
| Force Static IP Address        | *                                                                                           |                                                  |                                              |
| Static IP Address              |                                                                                             | If you wish to use a Static                      | IP address make sure                         |
| Static Network Submask 3       | 0 . 255 . 255 . 0                                                                           | i you wish to use a static                       | IF address, make sure                        |
| Static Gateway                 |                                                                                             | forme etertic ID address is                      | an Then enter the ID                         |
| DNS Server1                    | 0.0.0.0                                                                                     | Torce static IP address is                       | on. Then enter the P                         |
| DNS Server2                    | 0.0.0.0                                                                                     | a alahaana a malahaa asasia a                    | atomay (naada ta ba                          |
| MacAddress                     | ac-03464.00-52-4c                                                                           | address and the static g                         | ateway (needs to be                          |
| Proce Settion                  | (thread) from                                                                               | provided by the onsite IT n                      | ersonnel) Ensure that                        |
| http://www.                    |                                                                                             | provided by the onsite in p                      | ersonner). Ensure that                       |
| ACTED Reney                    |                                                                                             | the gateway is connect                           | ad to the Internet                           |
| minung                         |                                                                                             | the gateway is connect                           | led to the internet:                         |
| 65 Back to Discovery           |                                                                                             |                                                  |                                              |
| P Type here to search          | 0 🖩 💽 🖬 🗿                                                                                   | - 😢 🔍 🧶 🚃 🖻                                      | ∧ ₩ # 0 BITAM                                |
|                                |                                                                                             |                                                  |                                              |

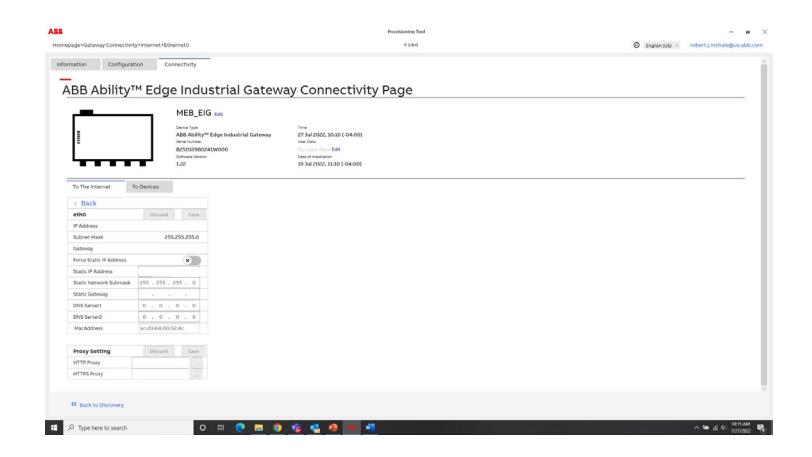

Here you can change the IP address of the Gateway and configure the communications settings for Com0/Com1 for devices connected over ModbusTCP.

Note: Configure Com1 Settings here for nodes 158-244. Note: These settings must match the settings in the device connected over Mod-busTCP: in this case, UMC100.3.

Configure Com0 Settings here for nodes 2-157. Note: These settings in the device are connected over ModbusTCP: in this case, UMC100.3.

Recommendation: Please use an equal number of devices on both coms. This means if you have two devices connected on Com 0, please put two devices on Com 1 too.

Note: If you wish to change the IP address of the gateway, you can do so here. Note: There is no Static Gateway required here. See parameters in red box.

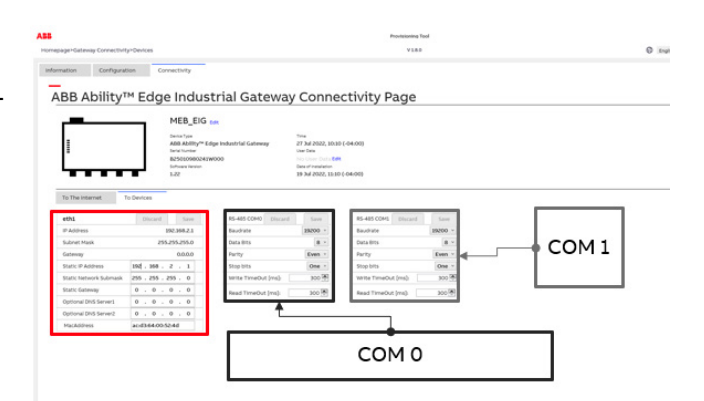

Click on "Back to Discovery"

|                        |                                                                                                    |                                        |                                                                                                    | Provisioning To      | 4       |  | 0       | - 0     |
|------------------------|----------------------------------------------------------------------------------------------------|----------------------------------------|----------------------------------------------------------------------------------------------------|----------------------|---------|--|---------|---------|
| BB Ability             | tion Connectivity<br>™ Edge Indus                                                                    | strial Gateway                         | Conne                                                                                                    | ctivity Page         |         |  | C DOMON |         |
|                        | MEB_EIG<br>Device Type<br>ABB Ability** E<br>Serie Norme<br>B25010980242<br>Software Version<br>1.22 | tek<br>Idge Industrial Gateway<br>WDDO | Tine<br>27 Jul 2022, 10:10<br>User Data<br>No User Data BdR<br>Date of Instalation<br>19 Jul 2022, 11:10 | (-04:50)<br>(-04:00) |         |  |         |         |
| To The Internet        | To Devices                                                                                           |                                        |                                                                                                    |                      |         |  |         |         |
| ethi                   | Discard Save                                                                                         | RS-485 COMO Discard                    | Save                                                                                                    | RS-485 COMI Discard  | Save    |  |         |         |
| IP Address             | 192.168.2.1                                                                                          | Baudrate                               | 19200 -                                                                                                  | Baudrate             | 19200 ~ |  |         |         |
| Subnet Mask            | 255,255,255.0                                                                                        | Data Bits                              | 8 ~                                                                                                    | Data Bits            | 8 ~     |  |         |         |
| Gateway                | 0.0.0.0                                                                                              | Parity                                 | Even ×                                                                                                   | Parity               | Even ~  |  |         |         |
| Static IP Address      | 194 . 160 . 2 . 1                                                                                    | Stop bits                              | One v                                                                                                    | Stop bits            | One ~   |  |         |         |
| Static Network Submask | 255 . 255 . 255 . 0                                                                                  | Write TimeOut (ms)                     | 300 👰                                                                                                    | Write TimeOut [ms]   | 300 👼   |  |         |         |
| Static Gateway         | 0.0.0.0                                                                                              | Read TimeOut (ms):                     | 300 🗄                                                                                                    | Read TimeOut [ms]:   | 300 🛧   |  |         |         |
| Optional DNS Server1   | 0.0.0.0                                                                                              |                                        |                                                                                                    |                      |         |  |         |         |
| Optional DNS Server2   | 0.0.0.0                                                                                              |                                        |                                                                                                    |                      |         |  |         |         |
| MacAddress             | acid3.64:00:52:4d                                                                                    |                                        |                                                                                                    |                      |         |  |         |         |
| MacAddress             | ac.d364400.d24d                                                                                      |                                        |                                                                                                    |                      |         |  |         |         |
| Sack to Discovery      |                                                                                                    |                                        |                                                                                                    |                      |         |  |         | 1239.4  |
| P Type here to search  | 0                                                                                                    | H 💽 🗖 🧕 📢                              | i 🔩 🧶                                                                                                    | 💻 🛋 🍐                |         |  |         | ~ * 4 4 |

Click on "Back to Select Device"

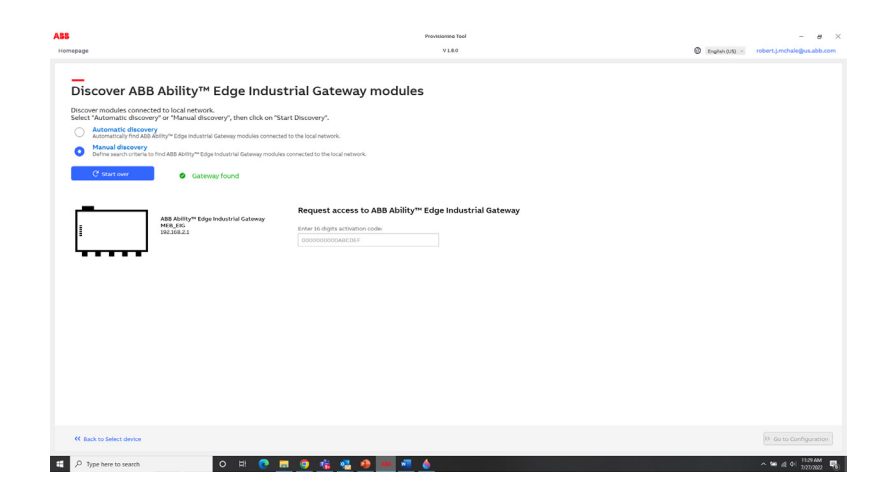

#### 7.2. Provisioning UMC100.3

The following steps need to be performed for "Provisioning" UMC100.3 in ABB Ability Energy Manager:

#### 7.2.1. Steps

As described in the previous section, please open the provisioning tool and click "Start provisioning."

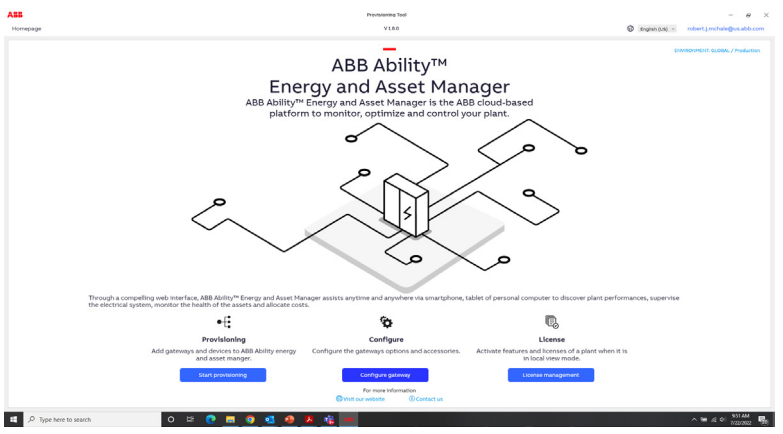

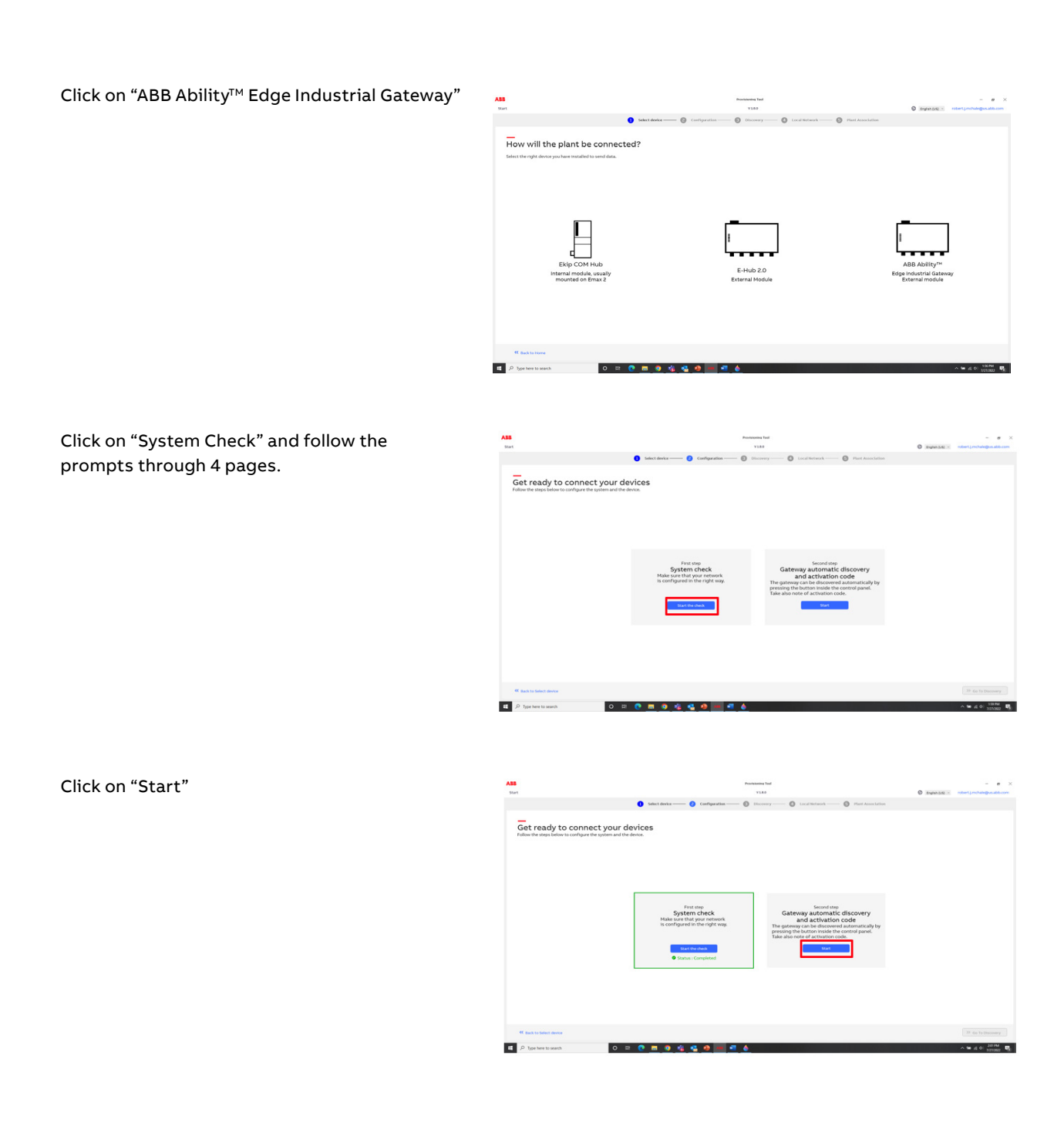

#### Click on "Go To Discovery"

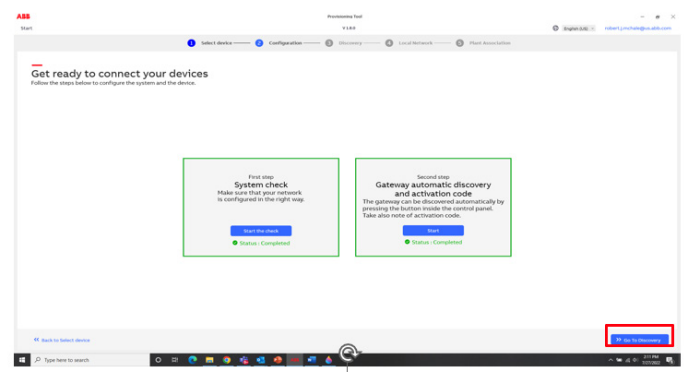

er ABB Ability"

Click on "Manual discovery," then click on "Start Discovery."

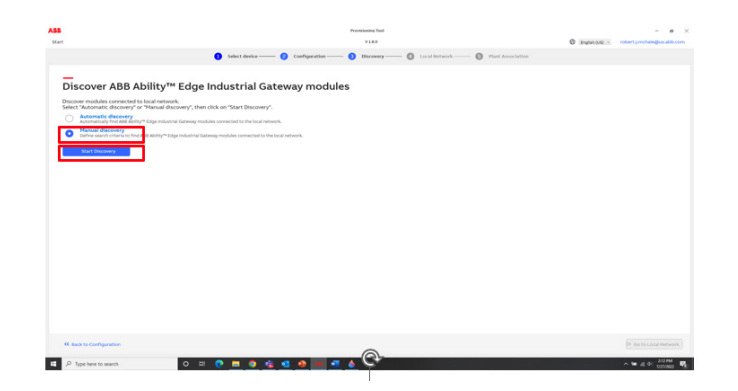

Make sure "Sniff gratuitous ARP packets is checked." Check your Ethernet Adapter and Use IP Address list.

Note: These steps are given in this previous section.

Click on "Slave Addresses" and make sure the PSTX slave address is checked along with the slave address of the gateway. Then click "Confirm".

It is also important to ensure:

Note: Configure Com1 Settings here for nodes 158-244. Note: These settings must match the settings in the device connected over Mod-busTCP: in this case, UMC100.3.

Configure Com0 Settings here for nodes 2-157. Note: These settings in the device are connected over ModbusTCP: in this case, UMC100.3.

Enter the activation code found on the side of the gateway. Then click "Go to Local Network."

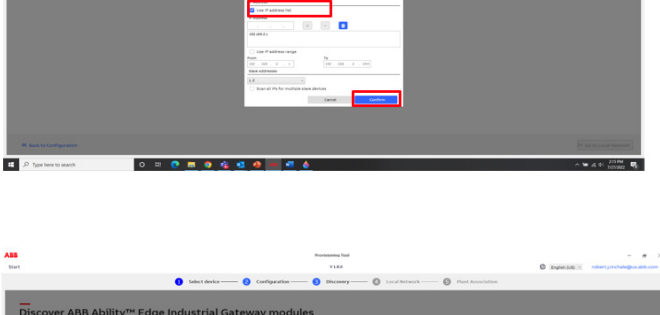

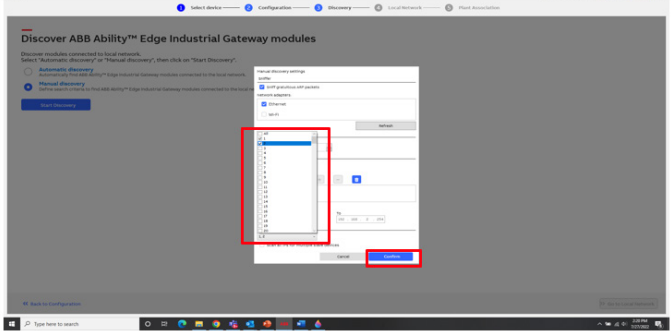

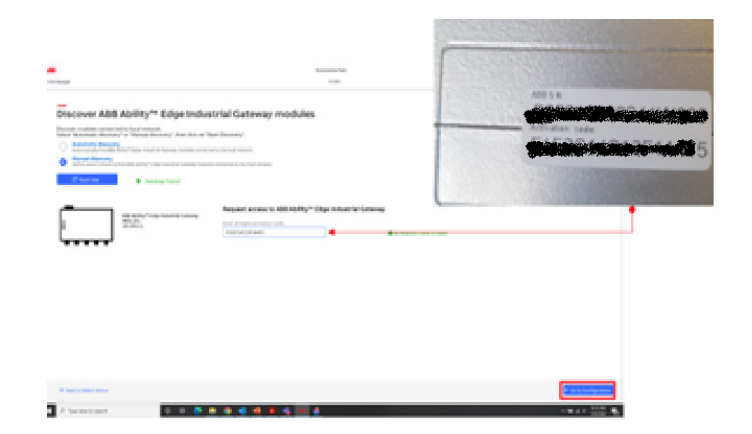

#### Important:

There are two types of devices which can be "provisioned" in the ABB Ability<sup>™</sup>:

- a. Devices which have a serial number readable from the Modbus address: These devices can be identified automatically during scanning of the connected device by the provisioning tool. The serial number will be automatically read form the device itself.
- b. Devices without a serial number readable from the Modbus address: These devices cannot be identified automatically during scanning of the connected device by the provisioning tool. The serial number must be keyed in by the user.

Please note that UMC100.3 (with both PNU32 and MTQ22) is a device for which the serial number is not readable from the Modbus address. It will not appear in the "Here is your local network" window as shown below. The user must add UMC100.3 manually. See next steps.

|                                                                                    |                                 |                                                                       |                                              |                                          | Provisioning Tool                  |               |                   |                            |                  |
|------------------------------------------------------------------------------------|---------------------------------|-----------------------------------------------------------------------|----------------------------------------------|------------------------------------------|------------------------------------|---------------|-------------------|----------------------------|------------------|
|                                                                                    |                                 |                                                                       | _                                            |                                          | VLED                               | _             | _                 | English (US) - mobert.pmc  | rategoration     |
|                                                                                    |                                 |                                                                       | <ol> <li>Select device —</li> </ol>          | - Orfiguration -                         | - Oliscovery                       | Local Network | Plant Association |                            |                  |
|                                                                                    |                                 |                                                                       |                                              |                                          |                                    |               |                   |                            |                  |
| lere is v                                                                          | our local                       | network                                                               |                                              |                                          |                                    |               |                   |                            |                  |
| icic is y                                                                          | our local                       | neework                                                               |                                              |                                          |                                    |               |                   |                            |                  |
| I the devices ro                                                                   | ound over local net             | sione are shown below.                                                |                                              |                                          |                                    |               |                   |                            |                  |
| 2 Devices for                                                                      | und Show previo                 | ounly added devices +                                                 | Add device - Tar                             | move device                              |                                    |               | 1                 |                            |                  |
| DEVICE                                                                             | THIS NA                         | GHE SERIAL NUMBER                                                     | A IP ADDRESS                                 | SLAVE ADDRESS STA                        | INS ACTION                         |               |                   | Device information         |                  |
|                                                                                    |                                 |                                                                       |                                              |                                          |                                    |               |                   | Industrial Gateway         |                  |
|                                                                                    |                                 |                                                                       |                                              |                                          |                                    |               |                   | MER. EIG                   |                  |
|                                                                                    |                                 |                                                                       |                                              |                                          |                                    |               |                   | Constitution in the second |                  |
|                                                                                    |                                 |                                                                       |                                              |                                          |                                    |               |                   | and the second second      |                  |
|                                                                                    |                                 |                                                                       |                                              |                                          |                                    |               |                   | ac sustained at mono       |                  |
|                                                                                    |                                 |                                                                       |                                              |                                          |                                    |               |                   |                            |                  |
|                                                                                    |                                 |                                                                       |                                              |                                          |                                    |               |                   |                            |                  |
|                                                                                    |                                 |                                                                       |                                              |                                          |                                    |               |                   |                            |                  |
|                                                                                    |                                 |                                                                       |                                              |                                          |                                    |               |                   |                            |                  |
| evicusly added d                                                                   | Jevices                         |                                                                       | # 4778FV5 94                                 | ANT ANNALYS                              | ACTOR -                            |               |                   |                            |                  |
| eviously added d<br>bevice<br>industrial                                           | Jevices<br>TAG HAVE<br>MED, ENG | SCRAL MUHBER<br>B25010980241W0                                        | P ADDRESS 54,                                | AVE ADDRESS STATUS                       | ACTION                             |               |                   |                            |                  |
| evicusly added d<br>DEVICE<br>Industrial<br>Gateway<br>Arc Quard                   | TAG NAME<br>MEB_EIG             | 1/2014_NU-9228<br>8/25010980241W0<br>00<br>1514/2004/2144300          | # ADDRESS 342<br>192,058,2.1                 | AVE ADDRESS STATUS                       | ACTION<br>Update * >               |               |                   |                            |                  |
| eviously added d<br>orvice<br>industrial<br>Gatemay<br>Arc Quard<br>(TVOC-2-48.)   | TAG NAME<br>MEB_EKG             | 325044, MUHBER<br>825010980241040<br>00<br>153160042164300<br>26      | 9 ADDRESS SL<br>192368.2.1<br>192368.2.5     | ANT ADDRESS STATUS<br>1<br>2 (inabled    | ACTION<br>Update = ><br>Update = > |               |                   |                            |                  |
| eviceusly added d<br>bornot<br>industrial<br>Gateway<br>Arc Quanti<br>(TVOC-2-48.) | TAG NAME<br>MEB_EKG             | 1/2004_MUH028<br>825010980241W0<br>00<br>151600042164309<br>20        | P ACCHE'S SL<br>192.568.2.1<br>192.568.2.5   | AVE ADDRESS STATUS<br>1<br>2 Enabled     | ACTION<br>Update = ><br>Update = > |               | <br>              |                            |                  |
| evfounly added d<br>brinci<br>Industrial<br>Gateway<br>Arc Quard<br>(TVOC-2-48.)   | TAG HAVE<br>TAG HAVE<br>MEB_ENG | 128304, 30,04828<br>825010989244390<br>00<br>1251400042144310<br>26   | # ACORESS 34.1<br>192.568.2.1<br>192.568.2.1 | ANT ADDRESS STATUS<br>1<br>2 Enabled     | ACTION<br>Update = ><br>Update = > |               |                   | _                          |                  |
| evfounly added d<br>brynci<br>Industrial<br>Gateway<br>Arc Quard<br>(TVOC-2-48.)   | Sevices<br>TAC HARE<br>MEB_ERG  | 5280.4. MJ-9828<br>825010980241W0<br>00<br>155160042104300<br>26      | P ACCHEVS SL<br>192,558,2,1<br>192,558,2,5   | AUF ADDRESS SEATUR<br>1<br>2 Enabled     | ACTON<br>Update * ><br>Update * >  |               |                   | _                          |                  |
| evlously added d<br>boxect<br>Industrial<br>Gateway<br>Arc Guant<br>(TVOC-2-48.)   | TAC NAME<br>TAC NAME<br>MER_ENG | 56104, MJSHEE<br>B25010980344W0<br>00<br>E53460062194330<br>26        | # ADDRESS 34.7<br>192.568.2.1<br>192.568.2.5 | ANT ADDRESS STATUS<br>1<br>2 Enabled     | ACTON<br>Update * ><br>Update * >  |               |                   |                            |                  |
| evlously added d<br>boxect<br>Industrial<br>Gatemay<br>Arc Guard<br>(TVGC-2-48.)   | tevices<br>TAG NAME<br>MEB_ENG  | 52501.0480245W0<br>00<br>55340004184300<br>25340004184300<br>20       | P ADDRESS 34.<br>192.268.2.1                 | ANT ADDRESS STATUS<br>1<br>2 Enabled     | ACTON<br>Update = ><br>Update = >  |               |                   |                            |                  |
| evfounly added d<br>SEVICE<br>Industrial<br>Gaberay<br>Arc Guard<br>(TVOC 2-48.)   | TAG NAME<br>TAG NAME<br>MEB_ENG | 161944, малчаска<br>86250310980241390<br>00<br>1934600462144390<br>28 | P ACORESS SL.<br>1802/08/2.0<br>1802/08/2.4  | ARE ADDRESS STATUS<br>1<br>2 Enabled     | ACTON<br>Update = ><br>Update =>   |               | I                 | _                          |                  |
| evisionly added d<br>crinical<br>industrial<br>Gateway<br>Arc Quard<br>(TVOC-2-48) | Newson Tables                   | 18804, MARKE<br>B20106924890<br>00<br>1536000424430<br>26             | 9-8208035 SJ.<br>1902/96224<br>1902/9623     | ant accesses to status<br>1<br>2 Enabled | ACTON<br>Update = ><br>Update =>   |               |                   |                            | polate to Plant  |
| eviceoly added a<br>conce<br>industrial<br>didensity<br>Arc (band<br>(NOC-2-46))   | TAC NUME<br>TAC NUME            | 15104-53-00<br>2000<br>15100-00<br>15100-00<br>20                     | 9 ACORES 31.<br>1902/08/21<br>1902/08/21     | AN ADDRIVE STATUS<br>L<br>2 Evabled      | ACTON<br>Update = ><br>Update = >  |               |                   |                            | polars has Filed |

#### 7.2.2. Steps for adding device manually:

Please click on "Add device" button

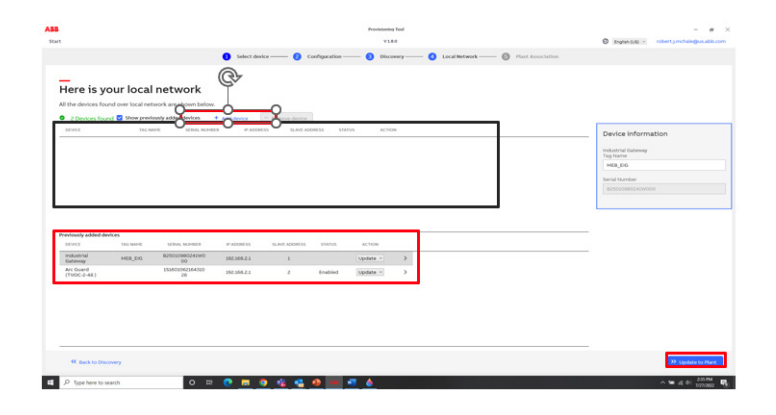

#### You will get this screen

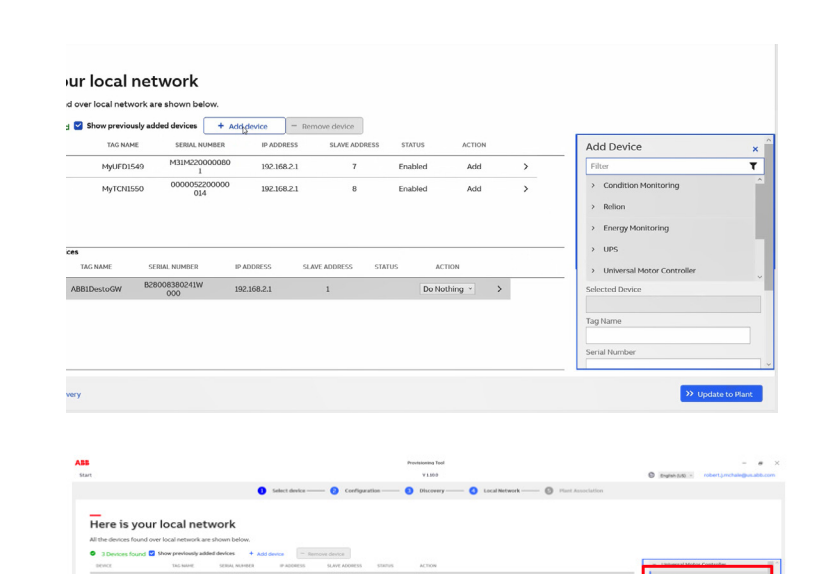

Click on + Add Device.

Select "Universal Motor Controller." Then select "MTQ22".

Enter the IP Address 192.168.2.10 and click "Get sub devices."

Click on "UMC100.3100 on Port 1." Click on "Add Device."

Enter a Tag name for the UMC100.3, in this example it is "UMC\_Demo"

Make sure Enable device to send data is on.

Click "Add to Gateway" (new installations) or "Update to Plant" (existing Installations).

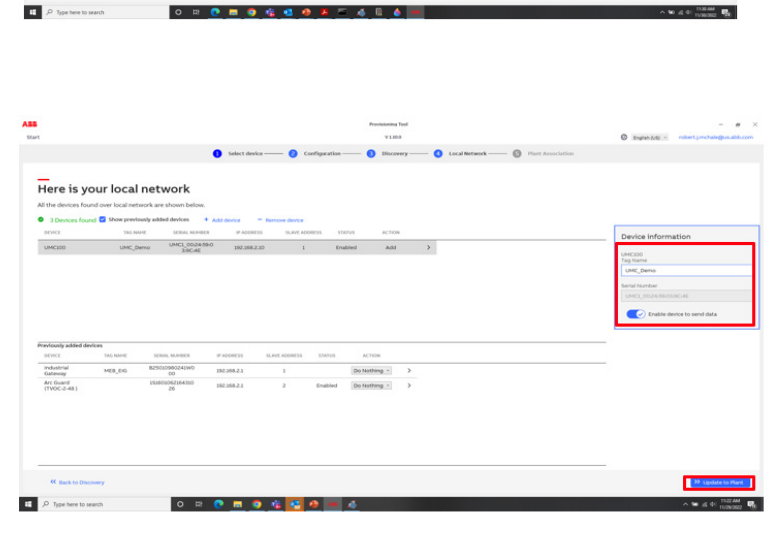

After this, please add devices to your plant. If this is a new installation, click create new Plant and follow the prompts. Alternatively, use the plant name in the dropdown menu. Click on "Next step." Note: Might take longer time (up to 10 minutes).

| ssociate select       | ed devices to new o | or existing plant.         |              |               |         |               |                |             |                        |
|-----------------------|---------------------|----------------------------|--------------|---------------|---------|---------------|----------------|-------------|------------------------|
| DEVICE                | TAG NAME            | SERIAL NUMBER              | IP ADDRESS   | SLAVE ADDRESS | STATUS  | ACTION        | PUBLISH STATUS | Add dev     | ices to a Plant        |
| CM-UFD                | MyUFD1549           | M31M22000008<br>01         | 192.168.2.1  | 7             | Enabled | Add           |                | Add devices | s to an existing plant |
| CM-TCN.012            | MyTCN1550           | 000005220000<br>0014       | 192.168.2.1  | 8             | Enabled | Add           |                | ADDresto    |                        |
| UMC100                | MyUMCMTQ            | UMC1_00:24:59:<br>03:00:A8 | 192.168.2.30 | 1             | Enabled | Add           |                |             | Next stee              |
| PNU32                 | MyUMCPNU1           | 1234                       | 192.168.2.38 | 1             | Enabled | Add           |                |             | ~                      |
| PSTX RTU              | MyPSTX              | D1556                      | 192.168.2.1  | 132           | Enabled | Add           |                |             | Create a new plant     |
| Industrial<br>Gateway | ABB1DestoGW         | B28008380241<br>W000       | 192.168.2.1  | 1             |         | Do<br>Nothing |                |             |                        |

Devices will be published ....

| ssociate selecte      | ed devices to new a | or existing plant.         |              |               |         |               |                |                                              |
|-----------------------|---------------------|----------------------------|--------------|---------------|---------|---------------|----------------|----------------------------------------------|
| DEVICE                | TAG NAME            | SERIAL NUMBER              | IP ADDRESS   | SLAVE ADDRESS | STATUS  | ACTION        | PUBLISH STATUS |                                              |
| CM-UFD                | MyUFD1549           | M31M22000008<br>01         | 192.168.2.1  | 7             | Enabled | Add           |                | 100                                          |
| CM-TCN.012            | MyTCN1550           | 000005220000<br>0014       | 192.168.2.1  | 8             | Enabled | Add           |                | 1                                            |
| UMC100                | MyUMCMTQ            | UMC1_00:24:59:<br>03:00:A8 | 192.168.2.30 | 1             | Enabled | Add           |                |                                              |
| PNU32                 | MyUMCPNU1           | 1234                       | 192.168.2.38 | 1             | Enabled | Add           |                | Your devices are being published             |
| PSTX RTU              | MyPSTX              | D1556                      | 192.168.2.1  | 132           | Enabled | Add           |                | Completed all container downloads in gateway |
| Industrial<br>Gateway | A8B1DestoGW         | B28008380241<br>W000       | 192.168.2.1  | 1             |         | Do<br>Nothing |                |                                              |

The provisioning tool with open the ABB Ability Energy Manager and the widgets of devices will be populated as shown.

## 8. Widgets and functions related to UMC100.3.

#### 8.1. Widget

There are four tabs in the widget of UMC100.3 in ABB Ability<sup>™</sup> Favorite Device Alarm Configuration

#### 8.1.1 Favorite

In this tab, main parameters which should be visible for operators are given on two pages under this tab. The status of the motor, current related-parameters and alarms summary are displayed.

| UI                          | ~      |       |              |        |  |  |  |  |  |
|-----------------------------|--------|-------|--------------|--------|--|--|--|--|--|
| Favourite                   | Device | Alarm | Configu      | ration |  |  |  |  |  |
| PARAMETER                   |        |       | VALUE        |        |  |  |  |  |  |
| Running hours               |        |       | 1.445        | sec    |  |  |  |  |  |
| Fast FWD                    |        |       | False        |        |  |  |  |  |  |
| FWD                         |        |       | False        |        |  |  |  |  |  |
| Stop                        |        |       | False        |        |  |  |  |  |  |
| REV                         |        | False |              |        |  |  |  |  |  |
| Fast REV                    |        |       | False        |        |  |  |  |  |  |
| Reverse lockup tir          | ne     |       | False        |        |  |  |  |  |  |
| General Fault               |        |       | False        |        |  |  |  |  |  |
| General Warning             |        |       | False        |        |  |  |  |  |  |
| Motor current (av           | er     |       | 1.00         | А      |  |  |  |  |  |
| Run up time                 |        |       | 116          | sec    |  |  |  |  |  |
| Time to tr <mark>i</mark> p |        |       | 6553         | sec    |  |  |  |  |  |
| Number of starts            |        |       | ( <b>-</b> ) |        |  |  |  |  |  |
|                             |        | Pa    | ge 1/2       | < >    |  |  |  |  |  |

#### 8.1.2. Device

Additional parameters are shown in two pages of tab "Device" tab. Motor-related data, current and voltage-related info, along with energy consumed, are displayed.

| Asset             |        |       |         |        |  |
|-------------------|--------|-------|---------|--------|--|
| U1                | ~      |       |         |        |  |
| Favourite         | Device | Alarm | Configu | ration |  |
| PARAMETER         |        |       | VALUE   |        |  |
| Thermal load      |        |       | 5       | %      |  |
| Max starting cu   | rrent  |       | 2       | %      |  |
| Remaining cool    | dow    |       | 2       | sec    |  |
| Stand still statu | s      | 1     | 8618588 | sec    |  |
| Temperature Inj   | out 1  |       | -       | к      |  |
| Temperature Inj   | out 2  |       | -       | к      |  |
| Temperature Inj   | out 3  |       |         | K      |  |
| Total Harmonic    | Dist   |       | ÷.      | %      |  |
| Total Harmonic    | Dist   |       | 2       | %      |  |
| Total Harmonic    | Dist   |       | -       | %      |  |
| Phase voltages    |        |       | -       | v      |  |
| Phase voltages    |        |       | -       | v      |  |
| Phase voltages    |        |       | 2       | v      |  |
|                   |        | Pag   | e 1/2   | < >    |  |

#### 8.1.3. Alarm

Alarms from the devices are displayed here. There is a comprehensive set of alarms for better operation and maintenance. There are two pages showing the alarms from the UMC100.3.

#### Motor control data

| Asset                      |           |       |               |     |
|----------------------------|-----------|-------|---------------|-----|
| UI                         | ~         |       |               |     |
| Favourite                  | Device    | Alarm | Configuration |     |
| FAULT                      |           |       | VALUE         | *   |
| Underload Powe             | r         |       | 0             |     |
| Overload Power             |           |       | 0             |     |
| Wrong direction            | of operat |       | 0             |     |
| Phase loss and i           | mbalance  |       | 0             |     |
| No start possible          | e         |       | 0             |     |
| 1 start <mark>le</mark> ft |           |       | 0             |     |
| More than 1 star           | t left    |       | 0             |     |
| Earth fault - war          | ning      |       | 0             |     |
| Earth fault - trip         |           |       | 0             |     |
| Analog input1 - v          | varning   |       | 0             |     |
| Analog input1 - t          | rigger    |       | 0             |     |
| Analog input2 - \          | varning   |       | 0             |     |
| Analog input2 - t          | rigger    |       | 0             |     |
|                            |           | Pa    | ge 1/2 <      | > - |

:

#### 8.1.4. Configuration

Under the configuration tab, the user can see Device ID/ from the Modbus address..

Serial number: Keyed in manually by the user during provisioning.

| DJPSTX    | ~      |       |               |
|-----------|--------|-------|---------------|
| Favourite | Device | Alarm | Configuration |
|           |        |       |               |
| PARAMETER |        |       |               |

#### 8.2. Setting Alert conditions

The user can create alert conditions on the EVENT page of the ABB Ability<sup>™</sup> Energy Manager. By clicking NEW, a window will appear asking for parameters to be set. These alerts can be sent by email or by test messages.

Note: The alert condition can be created for any connected device (asset) by clicking on the device in the list, as shown in the photo here.

| BB Ab<br>Inergy | A Abling<br>B Attorner (Constraint) (Constraint) (Constrai |       |            |                                                    |                           |                      |            |           |  |  |
|-----------------|----------------------------------------------------------------------------------------------------|-------|------------|----------------------------------------------------|---------------------------|----------------------|------------|-----------|--|--|
| ents: A         | lert condition                                                                                                    |       |            |                                                    |                           |                      |            | V + New   |  |  |
| 0               |                                                                                                    | 10.05 | ASSET NAME | THM                                                | DATE CREATED              | CREATED BY           | LAST EVENT | NOTIFY ME |  |  |
| -               | UMC28111637 - SisConnected - DeviceDe                                                                                                    | : - C |            | Lost Remote Network Connectivity ()s disconnected) | 28/11/2022<br>4:30:55 PM  |                      |            |           |  |  |
|                 | DestoUMC123 - StsConnected - DeviceDe                                                                                                    | 1     |            | Lost Remote Network Connectivity ()s disconnected) | 28/11/2022<br>1:17:46 PM  |                      |            |           |  |  |
|                 | HATCN20111 - StoConnected - DeviceDefi                                                                                                    | ı     |            | Lost Remote Network Connectivity (Is disconnected) | 28/11/2022<br>1.12:40 PM  |                      |            |           |  |  |
| -               | UFOVIN                                                                                                    | ı     |            | Phase-neutral voltages UI (More than 0 V)          | 25/10/2022<br>11/43/57 AM | Massain Ahmed<br>ABB |            | ~         |  |  |
|                 | UFD251020221136 - \$isConnected - Devic                                                                                                    | ı     |            | Lost Remote Network Connectivity (Is disconnected) | 25/10/2022<br>11:36:53 AM |                      |            |           |  |  |
| 2               | UMC Alarms                                                                                                    | í.    |            | Phase-to-phase voltages UI2 (Hore than 200 V)      | 29/08/2022<br>3.39.07 PM  | Hussain Ahmed<br>ADD |            | ~         |  |  |
|                 | UNC US alarm                                                                                                    |       |            | Phase-to-phase voltages UI2 (Hore than 288 V)      | 24/08/2022<br>10:17:25 AM | Hassain Ahmed<br>ABB |            | ~         |  |  |

The following parameters can be set:

Asset: Select the asset from which the alert needs to be created.

Type: Here the user can set the condition under which an alert should be initiated.

Name: Name of the alert

Tags: Tags form the asset to be used

Severity Level: Type of severity to be selected.

Description: Description of the alert to be typed in

Possible cause: As the name suggests, the user can write the possible cause of the alert.

Suggested action: What needs to be done to correct the alert.

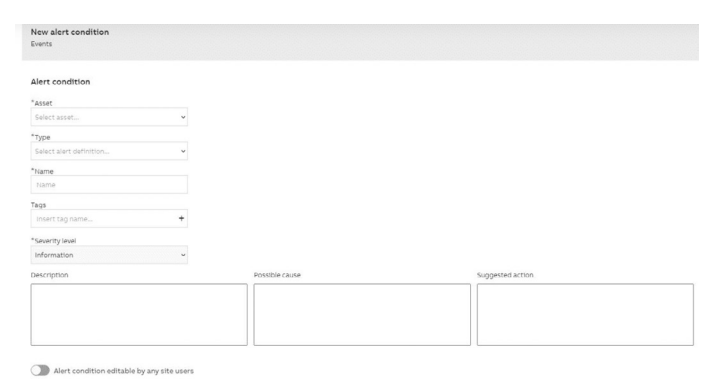

Active intervals

Monday : Active Heen 00:00 to 23:59

## 9. Related Documents

| Document type                                                                          | Document number                                              | Link         |
|----------------------------------------------------------------------------------------|--------------------------------------------------------------|--------------|
| List of connected devices in ABB Ability™ Energy Manager                               |                                                              | link         |
| Data sheet for Smart Communication Card                                                | 1SAC200298H0001                                              | link         |
| SFM1 Manual                                                                            | 2CDC100017M0201                                              | link         |
| User manual for Novolink                                                               | 1SAC200230M0001                                              | link         |
| User manual for UMC100.3                                                               | 2CDC135032D0204                                              | link         |
| User manual for PSTX                                                                   | 1SFC132082M9901                                              | link         |
| User manual for CM-UFD                                                                 | 2CDC112270D0201                                              | link         |
| User manual for CM TCN.012                                                             | 2CDC112285M0201                                              | link         |
| Reference internet page for Edge Gateway                                               |                                                              | link         |
| Reference documents: Installation instruction for Edge Gateway                         |                                                              | link         |
| UMC100.3 MTQ:                                                                          |                                                              | link         |
| UMC100.3 PNU:                                                                          |                                                              | link         |
| Reference document: FIM related info.docx (PNU)                                        |                                                              | link         |
| For MQT, we need configuration tool, which is available in the ABB Library             |                                                              | link<br>link |
| Edge Gateway commissioning video                                                       |                                                              | link         |
| Installation and commissioning manual for PSTX – see chapter 6 for addressing          | PSTX - Installation and<br>commissioning manual<br>(abb.com) |              |
| Fieldbus communication Built-in Modbus RTU                                             |                                                              | link         |
| Softstarters Type PSTX30PSTX1250 Installation and commissioning manual                 |                                                              | link         |
| YouTube: Basic settings of PSTX                                                        |                                                              | link         |
| How To Upload And Download Parameters - ABB PSTX with ABB SoftstarterCare -<br>YouTube |                                                              | link         |

## 10. Revisions

| Rev. | Page (P) Chapter. (C) | Description            | Date Dept./Init. |
|------|-----------------------|------------------------|------------------|
| А    | All                   | Initial draft          | 29.08.2023/DPM   |
| в    | All                   | Review by Project team |                  |

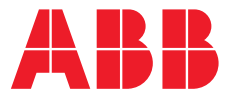

ABB STOTZ-KONTAKT GmbH Electrification Products Division Low Voltage Products and Systems Eppelheimer Strasse 82 69123 Heidelberg, Germany

You can find the address of your local sales organization on the ABB homepage

#### abb.com/lowvoltage

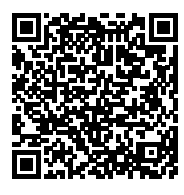

#### Additional information

We reserve the right to make technical changes or modify the contents of this document without prior notice. With regard to purchase orders, the agreed particulars shall prevail. ABB AG does not accept any responsibility whatsoever for potential errors or possible lack of information in this document. We reserve all rights in this document and in the subject matter and illustrations contained therein. Any reproduction, disclosure to third parties or utilization of its contents – in whole or in parts – is forbidden without prior written consent of ABB AG. Copyright© 2023 ABB All rights reserved